### シラバスの照会方法

令和 7 年度より K-SMAPY II が新バージョンに変更することとなりました。 シラバス照会は先行して新バージョンを確認していただく必要がございます。 以下のどちらかの方法にてシラバス照会画面に遷移してください。

## ・方法1(現在 K-SMAPY II のアカウントをお持ちの方向け)

現行の K-SMAPY II のメニューに「[NEW]シラバス照会」をクリックしてください。

|             | Ą    | 1  |    | 品重     |     | <b>℀</b> -s | MAPY II     |           |             |  | ホームしメール設定した | 11747107791 |
|-------------|------|----|----|--------|-----|-------------|-------------|-----------|-------------|--|-------------|-------------|
| 個人情報 原修金練開保 |      |    | 國保 | 授業     | 時間期 | 成績関連        | アンケート       | 「就職/各種面談」 | Weto( = J)/ |  |             |             |
|             |      |    |    |        |     |             | [NEW]シラバス総会 |           |             |  |             |             |
| <b>π</b> −9 | le - |    |    |        | 25  | כטכגל       | 5月/(ス開会     |           |             |  |             |             |
| 202         | 5年   | 3月 | ь. | 本<br>E |     | スケジュール      | 授業主义情報確認    | ist       |             |  |             |             |
| B           | 月    | 火  | *  | 木      | 俞   | ±           | 2822018115  |           |             |  |             |             |
|             |      |    | 1  |        | 1   | 展集評価アンケート.  | お知らせはありません。 |           |             |  |             |             |
| 2           | 3    | 4  | 5  | 6      | 7   | 8           |             |           |             |  |             |             |
| 9           | 10   | 11 | 12 | 13     | 14  | 15          | 109         |           |             |  |             |             |
| 16          | 17   | 18 | 19 | 20     | 21  | 22          |             |           |             |  |             |             |
| 23          | 24   | 25 | 26 | 27     | 28  | 29          | お知らせ        |           |             |  |             |             |
| 30          | 31   |    |    |        |     |             |             |           |             |  |             |             |

# ・方法2(新規で申請される方向け)

以下 URL からアクセスしてください。
 URL: https://ksmapy-syllabus.kokugakuin.ac.jp/uprx/

② 「シラバス URL」をクリックしてください。

## ※「User ID」「Password」を入力していただいてもログインすることは出来ません。

| 次生産のシライスについては下記より参照してください。         Password           シラパスURL         現在移行期間のため、ゲストユーザでのシラバス参照機能のみ利用可能です。           版在約10回のため、ゲストユーザでのシラバス参照機能のみ利用可能です。         ************************************ | ₅っと日本を。 6っと世来へ。<br>▶ 國學院大學                                                                                       |                                                |
|----------------------------------------------------------------------------------------------------|----------------------------------------------------------------------------------------------------|------------------------------------------------|
| <ul> <li>○ 定朝メンテナンスのお知らせ ○</li> <li>&gt; システムメンテナンスのため、毎日、下記時間帯はシステムのご利用はいただけません。<br/>履修登録をはじめ、各種メニュー利用時にはご注意ください。</li> <li>(上こちら)</li> <li>スマートフォンはこちら</li> <li>スマートフォンはこちら</li> </ul>              | 次年度のシラバスについては下記より参照してください。<br>シラバスURL<br>現在移行期間のため、ゲストユーザでのシラバス参照機能のみ利用可能です。<br>KEANでのログインは4月1日を予定しております。        | Password   LOGIN                               |
|                                                                                                    | ○ 定期メンテナンスのお知らせ ○<br>システムメンテナンスのため、毎日、下記時間帯はシステムのご利用はいただけません。<br>履修登録をはじめ、各種メニュー利用時にはご注意ください。 停止時間:深夜2時00分~5時00分 | <u>【活木育成会員専用】パスワードを忘れた方</u><br><u>はこちら</u><br> |

#### <注意事項>

以下 URL はシラバス閲覧用のみとなります。4 月 1 日から利用可能となる新バージョンの K-SMAPY II は現行のK-SMAPY II の URL と同一のものでアクセスしていただく事が出来 ます。

③ シラバス検索画面に遷移しますので、検索条件を入力し、「検索」をクリックしてください。

| シラノ | バス検索        |                                |
|-----|-------------|--------------------------------|
|     | 入党在府党期      |                                |
| ٨   | 八子牛皮子痢      |                                |
| A   | 」<br>型講在度学期 | 2025 ▲ 前期 ▼                    |
| В   | 授業科目        | 部分一致で検索                        |
| C   | 担当教員        |                                |
|     | 学年          | <br>学年指定なし   1年   2年   3年   4年 |
| D   | 開講キャンパス     | すべて対象   *                      |
| Е   | 授業実施形態      | すべて対象         *                |
| F   | 開講区分        | 週間授業 隔週偶数 隔週奇数 オンデマンド 集中講義     |
|     | 曜日          |                                |
|     | 時限          |                                |
|     | キーワード       |                                |
| Н   | クリア         | Q 検索                           |

A 入学年度学期:選択した入学年度学期で入学した学生が履修可能な授業を検索できます。

B 学科組織:選択した学科組織に所属する学生が履修可能な授業を検索できます。

C 開講年度学期:選択した時期に開講する授業を検索することができます。

D 学年:選択した学年で履修可能な授業を検索することができます。

E 開講キャンパス:「渋谷」または「たまプラーザ」を選択することができます。

F授業実施形態:授業の実施形態で検索することができます。

G 開講区分:授業の開講区分で検索することができます。

・週間授業:通常授業

・オンデマンド:授業実施形態がオンデマンドの授業

・集中講義:サマーセッション・スプリングセッション、曜時外で開講する科目など

※「隔週偶数」「隔週奇数」は本学に該当する授業はございません。

H キーワード:特定のキーワードで授業を検索することができます。

<注意事項> 入学年度によって科目名が異なる場合がある為、履修要綱に記載されている科目名が表示さ れない可能性がございます。検索しても表示されない場合には、國學院大學HPより開講講 座表をご確認いただき、最新の科目名称で検索してください。4月1日以降ログインした状 態でシラバス照会を行うと、自身のカリキュラムの科目名称で表示されるようになります。 また、編入学生の場合には入学年度ではなくご自身のカリキュラム年度を入力していただく 必要がございます。

【大学 HP 開講講座表】

https://www.kokugakuin.ac.jp/student/tuition/timetable

③検索条件と一致する科目が表示されますので、シラバスを確認したい科目の科目名をク リックしてください。

| キーワード    |                   |        |        |        |           |       |
|----------|-------------------|--------|--------|--------|-----------|-------|
| <i>?</i> |                   | Q.検索   |        |        |           |       |
|          |                   |        |        |        |           |       |
| 曜日時限 ○   |                   | 授業科目 0 | 担当較員 ○ | 開講区分 ○ | 開講年度学期 ○  | 単位数 ○ |
| 月4       | <u>1021 神道と文化</u> |        | 太田 直之  | 週間授業   | 2024年度 前期 | 2単位   |
| 月5       | <u>4009 神道と文化</u> |        | 太田 直之  | 通關授業   | 2024年度 前期 | 2単位   |
| 金3       | <u>4010 神道と文化</u> |        | 太田 直之  | 通闡授業   | 2024年度 前期 | 2単位   |
| 3# (1/1) |                   |        |        |        |           |       |

#### ④ 該当科目のシラバスが表示されます。

| シラパス照会   |                                                                                                    |          |       |     |  |  |  |
|----------|----------------------------------------------------------------------------------------------------|----------|-------|-----|--|--|--|
|          |                                                                                                    |          |       |     |  |  |  |
| 科目ナンバリング | 科目名                                                                                                    |          | 教員名   |     |  |  |  |
|          | 英語I                                                                                                    |          | 国学 教員 |     |  |  |  |
|          |                                                                                                    |          |       |     |  |  |  |
| 開講詳細     |                                                                                                    |          |       |     |  |  |  |
| 開講キャンパス  |                                                                                                    | 開講時期     | 曜日時限  | 単位数 |  |  |  |
| 渋谷       |                                                                                                    | 2025年度前期 | 月曜1限  | 2単位 |  |  |  |
|          |                                                                                                    |          |       |     |  |  |  |
| 講義授業     |                                                                                                    |          |       |     |  |  |  |
| 授業の実施形態  | 対面型授業                                                                                                    |          |       |     |  |  |  |
| 授業のテーマ   | 身の回りのことや日本について語るための英語基礎力の育成                                                                                                    |          |       |     |  |  |  |
| 授業の内容    | 英語力の確実な基礎固めのために、高校までの学修内容も踏まえながら、基本的な語彙(発音、意味、用法)と文<br>法事項(文の形と組み立て方)をしっかりと身につけるための学修活動を行います。読み、書き、聞き、話すの4<br>技能を満遍なく育成することを目指します。そして常に能動的に英語を使うことを実践します。                        |          |       |     |  |  |  |
| 到達目標     | <ul> <li>・授業で学んだ語句や表現に関する限り、意味内容や用法を日本語できちんと説明できると同時に、それらを英語で正しく再現することができる。</li> <li>・学修内容を応用して、自分の身の回りのことはもとより、日本の社会・文物・出来事および授業で学んだ知識などについて、口頭でも文章でも、英語で表現することができる。</li> </ul> |          |       |     |  |  |  |